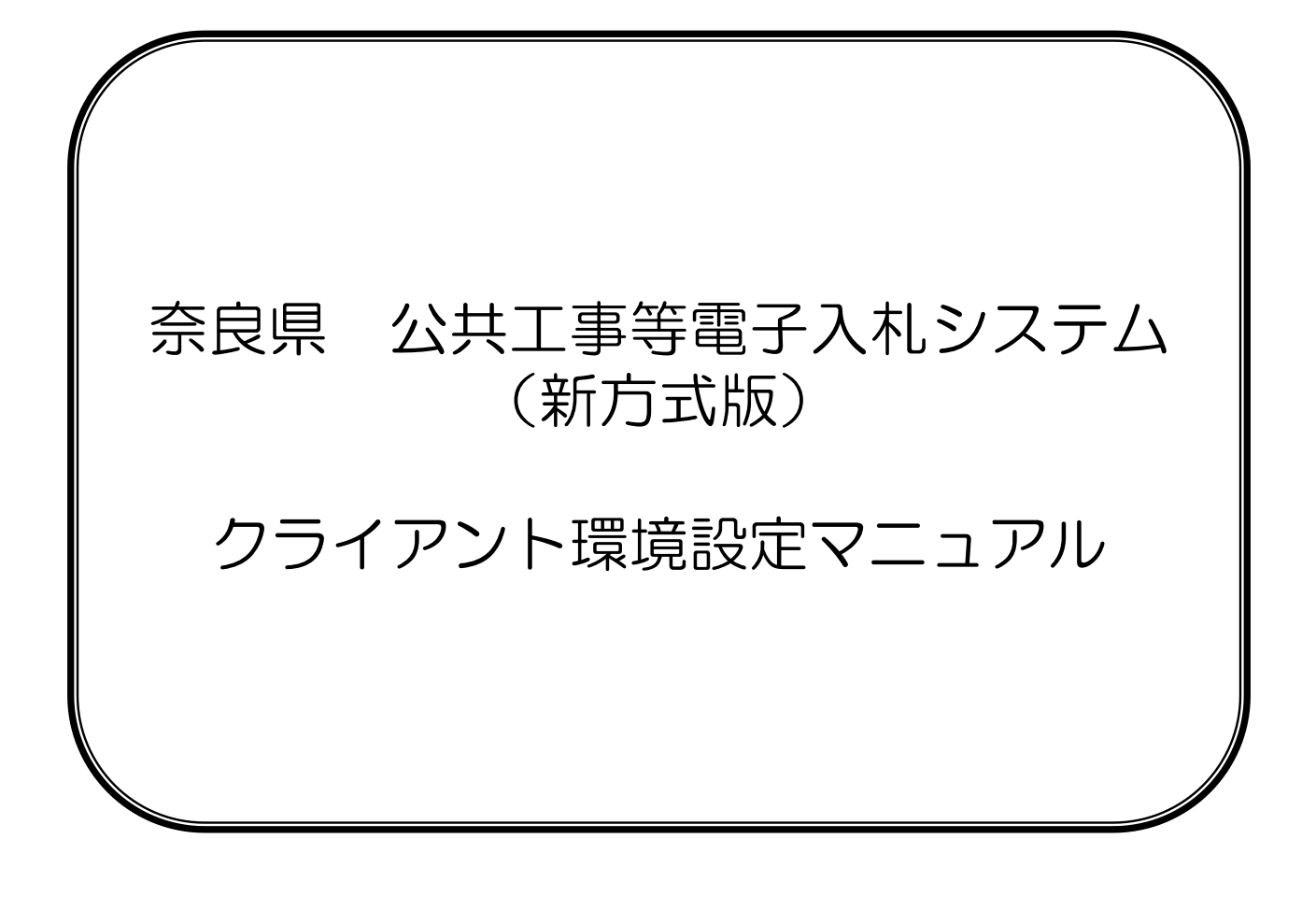

<u>目次</u>

| 1. | 電子入札システムの事前準備の流れ         | 3 |
|----|--------------------------|---|
| 2. | パソコン・インターネット環境の準備        | 4 |
| з. | アプリケーションの更新              | 5 |
| 4. | 信頼済みサイトの登録               | 6 |
| 5. | タブブラウズの設定                | 9 |
| 6. | 各種ツールバーの無効化1             | 0 |
| 7. | ポップアップブロックの設定1           | 1 |
| 8. | 奈良県公共工事等電子入札システム・お問い合わせ先 | 2 |

### 1. 電子入札システムの事前準備の流れ

奈良県公共工事等電子入札システムをご利用いただくには、下図の手順に従って事前準備が必要です。 本書は、下図手順のうち発注機関ごとに必要な環境設定(①、②)と、状況により変更が必要な設定 (③、④)を説明します。

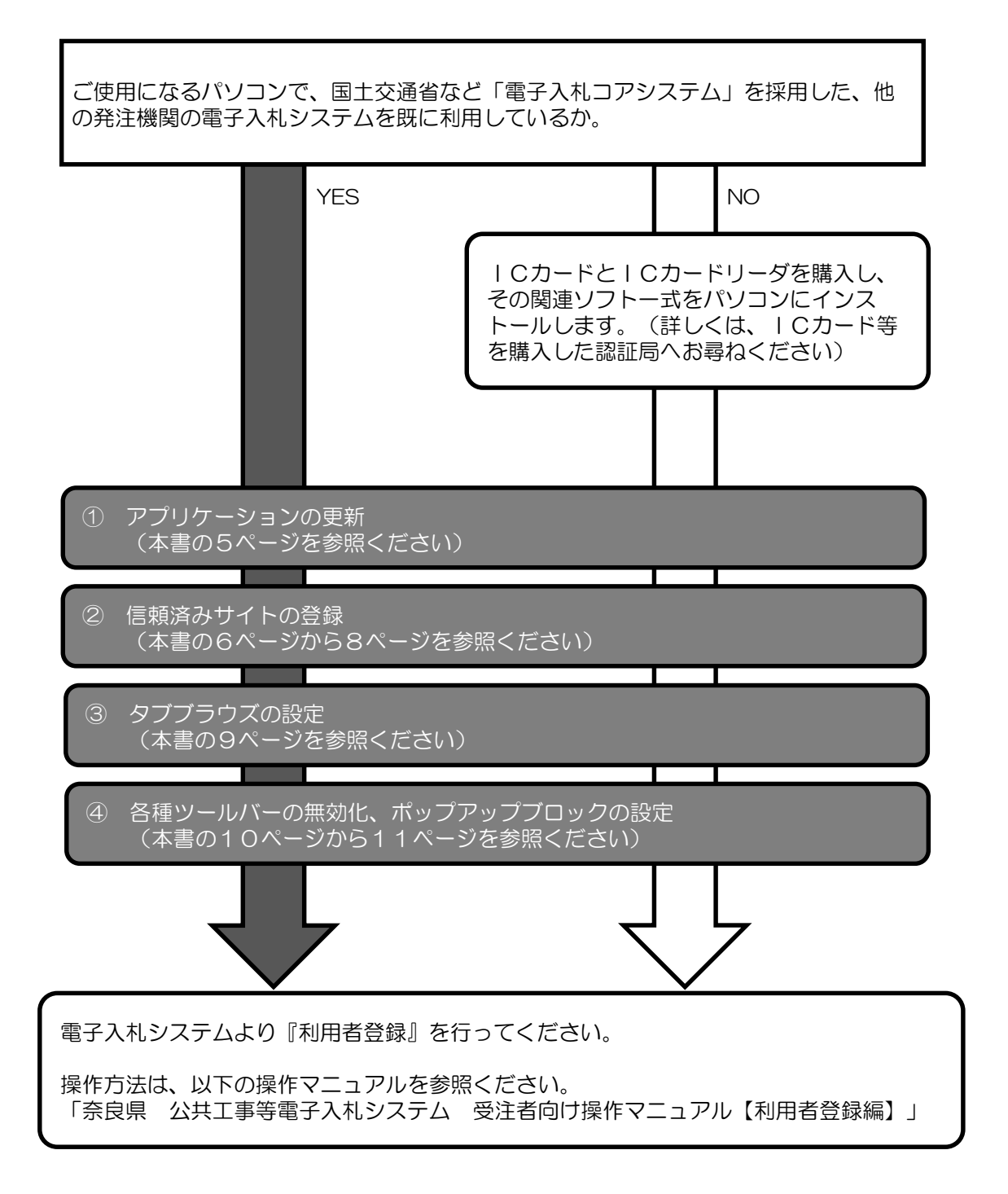

### 2. パソコン・インターネット環境の準備

奈良県公共工事等電子入札システムは、 JACIC(一般財団法人日本建設情報総合センター)の「電子入札コアシステム」を採用しています。

<u>JACIC(一般財団法人日本建設情報総合センター)CALS/EC部</u>(電子入札コアシステム・電子入札について) http://www.cals.jacic.or.jp/

奈良県公共工事等電子入札システムをご利用になるにあたって必要なパソコンの環境は、以下の「電子入札シス テムに必要なパソコン・インターネット環境等」を参照ください。

#### 電子入札システムに必要なパソコン・インターネット環境等

| パソコン   | OSがサポートしているPC/AT互換機(DOS/V)                                                                                                    |  |
|--------|----------------------------------------------------------------------------------------------------|--|
| CPU    | <ul> <li>以下の機器仕様で動作確認済みです</li> <li>・PC/AT互換機(DOS/V機)であること</li> <li>・CPU Core Duo 1.6GHz 同等以上</li> <li>・メモリ 1.0GB以上</li> <li>・ハードディスク容量 空き容量が1ドライブに1.0GB以上</li> <li>・CD-ROMドライブかついていること</li> </ul> |  |
|        | ・ シリアルホート又はUSBホートの空きかめること<br>・1024×768ドット(XGA)以上                                                                                                    |  |
| 対応OS   | Windows8.1 (エディションなし/Pro) (32bit/64bit)<br>Windows10 (Home/Pro) (32bit/64bit)<br>※ JIS2004は利用できませんのでご注意ください。                                                                                      |  |
| 対応ブラウザ | Internet Explorer 11(32bit版)                                                                                                    |  |
|        |                                                                                                    |  |

・ご契約の民間認証局のICカードリーダーのソフトウェア条件も併せてご確認ください。
 ・Windows ログインのユーザ名は、1バイト文字(半角英数字)に限ります。

Windows ロシャンのユーッ名は、「ハキド文子(キ角英数子)に限りより。
 Windows8.1 に搭載されているストアアプリ版Internet Explorer (タイル画面のIE)には対応しておりませんので、デスクトップ版をご利用ください。

おりませんので、デスクトップ版をご利用ください。 ・Windows10 に搭載されているMicrosoft Edgeには対応しておりませんので、Internet Explorerを ご利用ください。

| インターネット回線速度       | 64Kbps以上を推奨                                                                                                    |
|-------------------|----------------------------------------------------------------------------------------------------|
| 通信プロトコル<br>(通信規約) | <ol> <li>HTTP</li> <li>HTTPS</li> <li>LDAP</li> <li>上記3点の通信プロトコルがすべて使用可能なこと。</li> <li>詳細はインターネット接続業者(インターネットサービスプロバイダ)またはネットワーク</li> <li>管理者にお問い合わせください。</li> </ol>                                                                                                    |
| 電子メール             | 電子メールの送受信が可能なこと。<br>※各種通知書(指名通知書、落札者決定通知書など)の発行のお知らせは電子メールで行いま<br>すので、定期的にメールのチェックを行ってください。<br>※通知書はシステム内で必ずご確認ください。<br>(注意)<br>電子メールについてはインターネットの回線状態やプロバイダのメール容量制限などの、<br>さまざまな要因により、受信時に事故が起きる可能性があります。<br>正式な各通知書(指名通知書など)は、システム上でしか確認ができませんので、定期的に<br>電子入札システムにログインしていただき、入札案件及び各通知書の確認を行っていただき<br>ますようお願いいたします。 |
| その他               | プロキシ及びプロキシサーバ経由での接続は動作保障いたしません。<br>詳細はネットワーク管理者にお問い合わせください。                                                                                                    |

## 3. アプリケーションの更新

JREを使用しない新方式の公共工事等電子入札システム(脱Java)をご利用頂くには、アプリケーションの更新が必要です。 アプリケーションの更新をしない場合、新方式の電子入札システムをご利用頂けません。

新方式のシステムのご利用に必要な電子入札用アプリケーションは次の通りです。

- ・「電子入札補助アプリ」
- ・「ICカード関連ソフトウェア(.Net版)」

アプリケーションの配布と更新方法は、民間認証局によって異なりますので、ご利用のICカードを購入 した電子入札コアシステム対応の各認証局へ直接お尋ねください。

※電子入札コアシステム対応認証局一覧(電子入札開発コンソーシアム HP)

http://www.cals.jacic.or.jp/coreconso/inadvance/agencylist.html

電子入札補助アプリに追加する許可URLは以下の通りです。

https://www.ebid05.t-elbs.jp

# 4. 信頼済みサイトの登録

Internet Explorer(以下 IE)の使用時に、ポップアップブロック、ファイルのダウンロードがブロックされると、 電子入札システムが正常に動作しないことがあります。

IEのインターネット オプションより、「信頼済みサイト」に奈良県電子入札システムのサーバアドレス情報を 登録することにより正常に動作するよう設定します。

| <u>追加していただくアドレス</u> ↓英字の2                                                                                                    | エスです。 ↓数字のゼロです。                                                                                                    |
|----------------------------------------------------------------------------------------------------|----------------------------------------------------------------------------------------------------|
| 電子入札システム用: https://w<br>入札情報公開サービス用: http://ww                                                                                                    | ww.ebid <mark>05</mark> .t-elbs.jp<br>vw.ppi <mark>06</mark> .t-elbs.jp                                                                               |
|                                                                                                    | ↑数字のゼロです。                                                                                                    |
| (1) Majar (International States)     (1) 27-6-0 (2) (ALSEC x (1))     (1) 27-6-0 (2) (ALSEC x (1))     (1) 27-6-0 (2) (ALSEC | <ol> <li>「ツール」をクリックします。</li> <li>(画面内に「ツール」が見当たらない場合は、<br/>キーボードの「Altキー」を押しながら「T<br/>キー」を一度押すと、※1のように出てきま<br/>す。)</li> </ol>                          |
| サウンロードの原則の         C9413           パップラック 70 x 0910         原語           「日本市式2000 7 2×60~号版(1)         原語           「日本市式2000 7 2×60~号版(2)         原語           「日本市式2000 7 2×60~号版(2)         原語           「日本市式2000 7 2×60~号版(2)         原語                                                                                                    | ②「インターネットオプション」を<br>クリックします。                                                                                                    |
| Webox Update(U)         (/)           (/) (フラーマス・アンタッシュボート)         Oct+Shit+U           (/) 2 見着をワール(λ)         Oct+Shit+U           () Oct+Shit+U         (/)           () Oct+Shit+U         (/)           () Oct+                                                                                                    | インターネットオプションの画面が開き<br>ます。                                                                                                    |
|                                                                                                    | ③「セキュリティ」をクリックします。                                                                                                    |
| 1ンターネットオブション                                                                                                    | ④「信頼済みサイト」をクリックします。                                                                                                    |
| 金級 253377 ガライバシー コンテンツ 接続 プログラム 詳細設定                                                                                                    | ⑤「サイト(S)」をクリックします。                                                                                                    |
| マンジャンション ステム はな デ 9 8 ジー ノン B が U C C 2 V 4<br>インターネット ローカル イントラネッ 11 イイト 初期付きサイト                                                                                                    | (ここでは⑩は押さずに、先に次の <mark>⑥~</mark> 9を<br>行ってください。)                                                                                                    |
| 信頼済みサイト     このソーンには、コンピューターやファイリルに基準を与えない、     サイト(S)     と信頼している Web サイトが含まれています。                                                                                                    | / 信頼済みサイト画面が開きます。                                                                                                    |
| このソーンに属する Web サイトがあります。<br>このソーンのセキュリティのレベル(L)<br>カスタム<br>カスタム設定<br>- 設定を変更するには、[L/ベルのカスタイン」「ボッンをのけつへん」。<br>- 推奨設定を使用するには、[設定」のべい]「ボッンをのけつへん」。<br>- 推奨設定を使用するには、[設定」のべい]「ボッンをのけつへん」。                                                                                                    | <ul> <li>⑥入力欄にすでに何かしらの文字が入っている場合は、DeleteキーやBackspaceキーを使って消してから、本書の追加していただくアドレスをコピーし貼り付けます。</li> <li>(コピーおよび貼り付けが難しい場合は、アドレスをキーボードで入力します。)</li> </ul> |
|                                                                                                    | ⑦『このゾーンのサイトにはすべてのサーバ<br>の確認(https)を必要とする』のチェックを外<br>します。                                                                                              |
| 信頼済みサイト  このゾーンの Web サイトの追加と削除ができます。このゾーンの Web サイト<br>すべてに、ゾーンのセキュリティ設定が適用されます。                                                                                                    | ⑧「追加(A)」ボタンを押します。<br>(追加に成功すると、上の入力欄からアドレ<br>スの文字が消えて、下の「Webサイト」の欄<br>にアドレスが追加されます。)                                                                  |
| この Web サイトをゾーンに追加する(D): 6 8                                                                                                    | ※ <mark>⑥~⑧</mark> の手順を <u>電子入札システム用と入札</u><br><u>情報公開サービス用</u> の2回行います。                                                                              |
| nttps://www.ebidub.t-ebb.jp<br>Web サイト(W):                                                                                                    | Webサイト欄に追加されたら、 ⑨「閉じる」<br>ボタンをクリックして信頼済みサイト画面を<br>閉じます。                                                                                               |
| http://www.ppi03.t-elbs.jp<br>https://www.ebid02.t-elbs.jp<br>https://www.ebid05.t-elbs.jp                                                                                                    | ①「レベルのカスタマイズ」をクリックします。                                                                                                    |
| http://www.ppi06.t-elbs.jp<br>のゾーンのサイトにはすべてサーバーの確認 (https:)を必要とする(S)<br>9<br>閉じる(C)                                                                                                    | <u>うまくいかない場合</u><br>以下の点を確認してください。<br>・httpsの左側に余分なスペースが<br>入っていないか<br>・httpsのsが抜けていないか<br>・ebidO5、ppiO6の「O」は<br>数字のゼロです。                             |

6

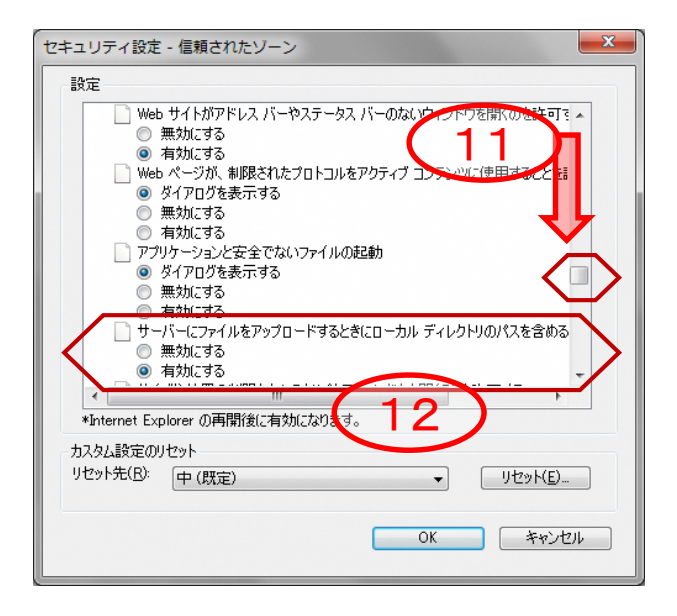

セキュリティの設定画面が開きます。

10スライドバーを下げて、画面を下に 進めて左図の項目を表示します。

12「サーバーにファイルをアップロードするときにローカルディレクトリのパスを含める」を「有効にする」をクリックします。

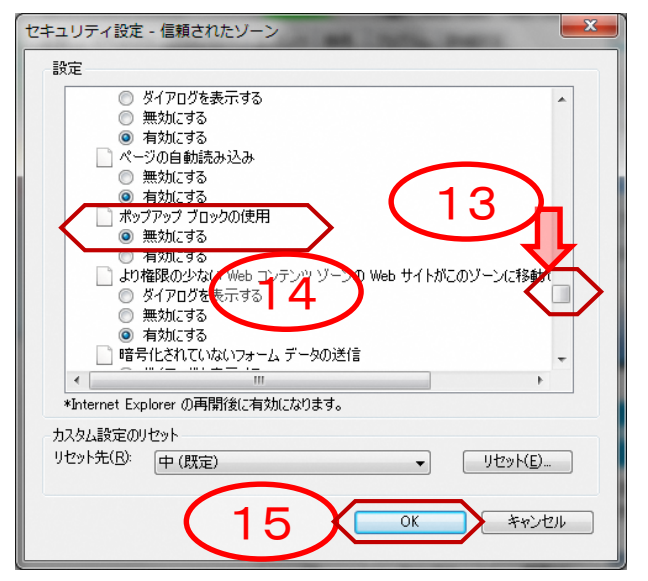

13更にスライドバーを少し下げて、画 面を下に進めて左図の項目を表示しま す。

(砂「ポップアップブロックの使用」を 「無効にする」をクリックします。

15「OK」ボタンをクリックします。

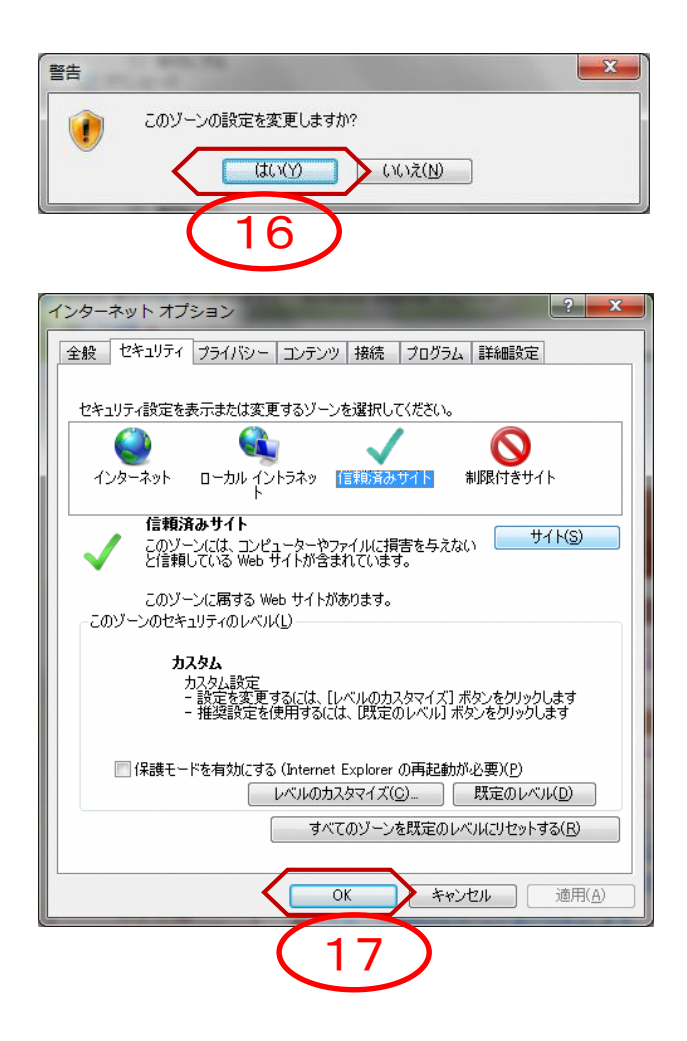

警告画面が開きます。

16「はい」をクリックします。

インターネットオプションの画面に戻 ります。

17「OK」をクリックします。

以上で信頼済みサイトの登録作業は終わりです。

### 5. タブブラウズの設定

電子入札システムは、タブブラウザ機能を使用して、複数の電子入札画面をタブで開いて操作することは出来ません。

インターネットオプションの設定にて、前章の設定に加えて、以下の設定が必要です。

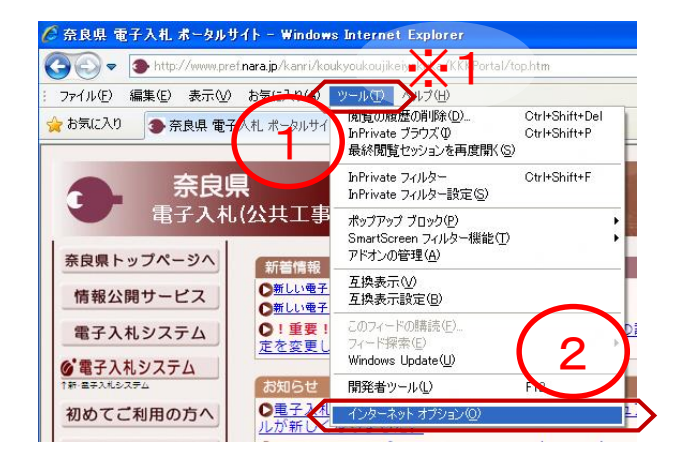

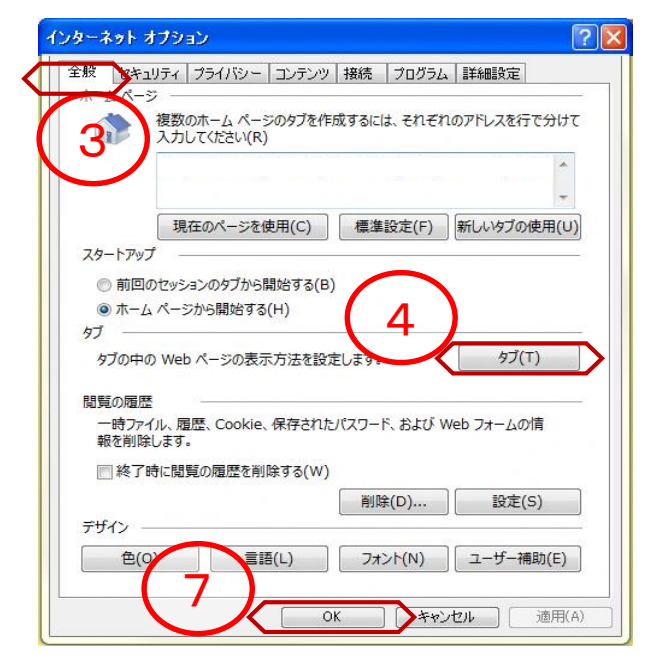

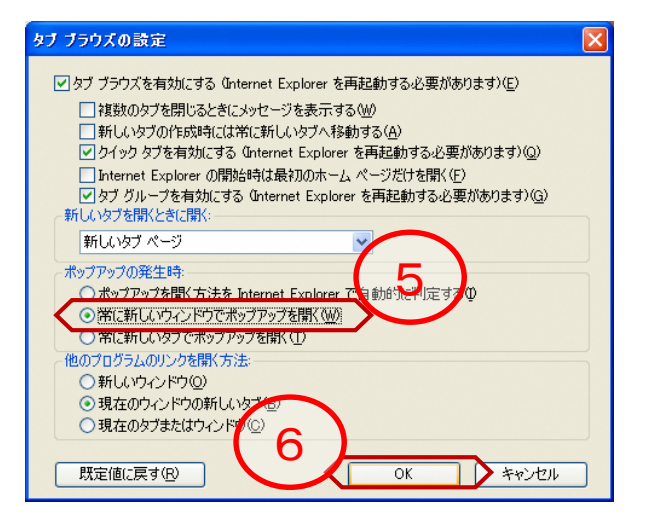

インターネットエクスプローラを開き ます。

 「ツール」をクリックします。
 (画面内に「ツール」が見当たらない 場合は、キーボードの「Altキー」を押 しながら「Tキー」を一度押すと、※1 のように出てきます。)

②「インターネットオプション」をク リックします。

インターネットオプション画面が開き ます。

③「全般」タブをクリックします。

④「タブ」ボタンをクリックします。
 (ここでは?を押さずに、先に次の
 ⑤⑥を行ってください。)

タブ ブラウズの設定画面が開きます。

⑤「常に新しいウィンドウでポップ アップを開く」を選択します。

6「OK」ボタンをクリックします。

前画面のインターネットオプション画 面に戻りますので、⑦ 「OK」ボタン をクリックします。

#### 6. 各種ツールバーの無効化

電子入札システムにて、各種ツールバーが要因で、ブラウザが動作異常となる場合があります。 それらツールバーの利用を無効にすることにより、異常を回避することができます。

主なツールバーは

Yahoo!ツールバー
 Google ツールバー
 MSN サーチ ツールバー
 JCDBEツールバー
 goo ツールバー
 nifty ツールバー
 Azby Club ツールバー
 WindowsLive ツールバー

などがあります。

インストールの有無を確認し、設定の解除を行ってください。 無効にしても動作異常が回避されない場合は、ツールバーのアンインストールを行ってください。

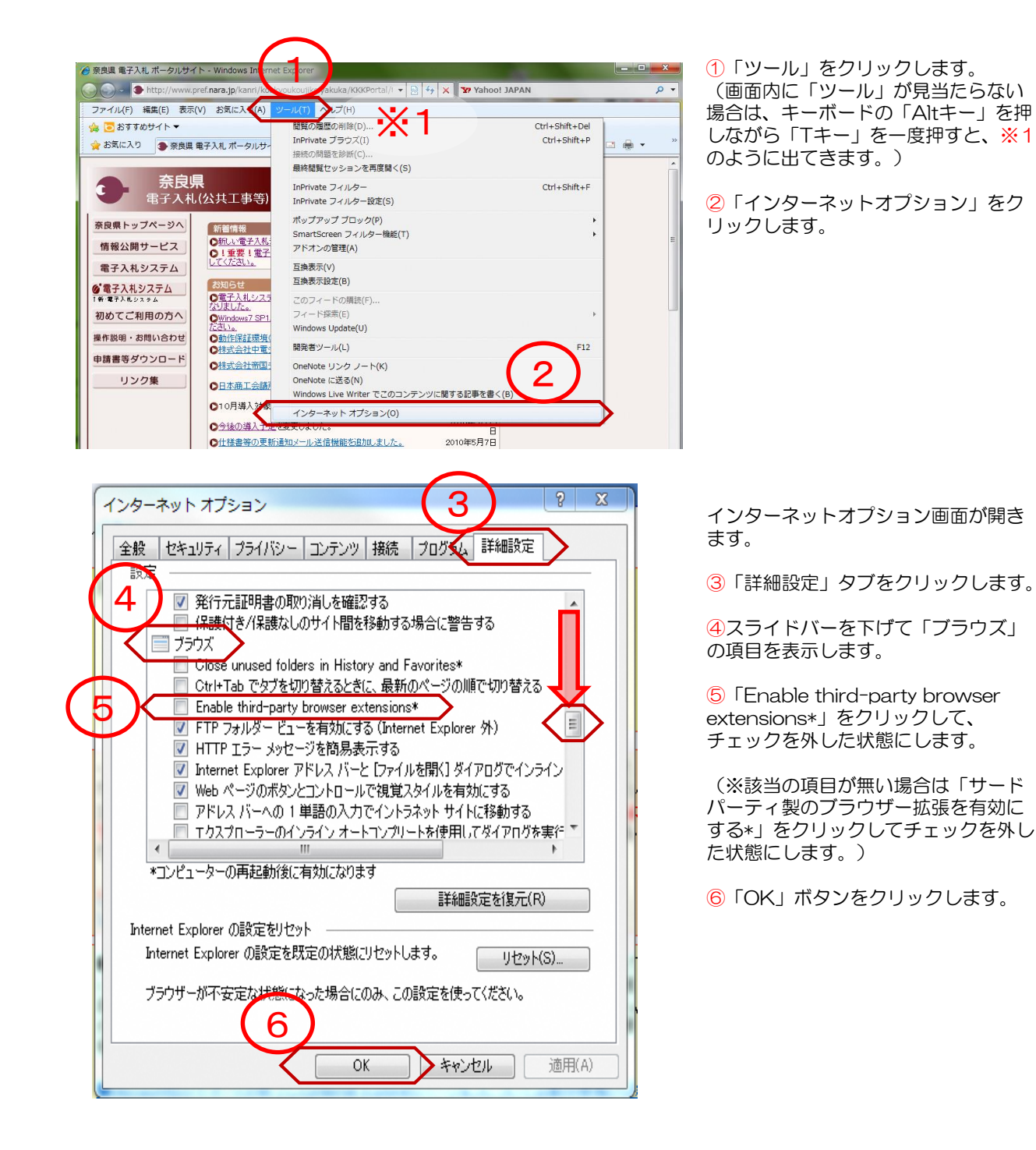

# 7. ポップアップブロックの設定

Internet Explorer(以下 IE)の使用時に、ポップアップがブロックされると、電子入札システムが正常に動作しないことがあります。IEの設定により、ポップアップブロックを無効化します。

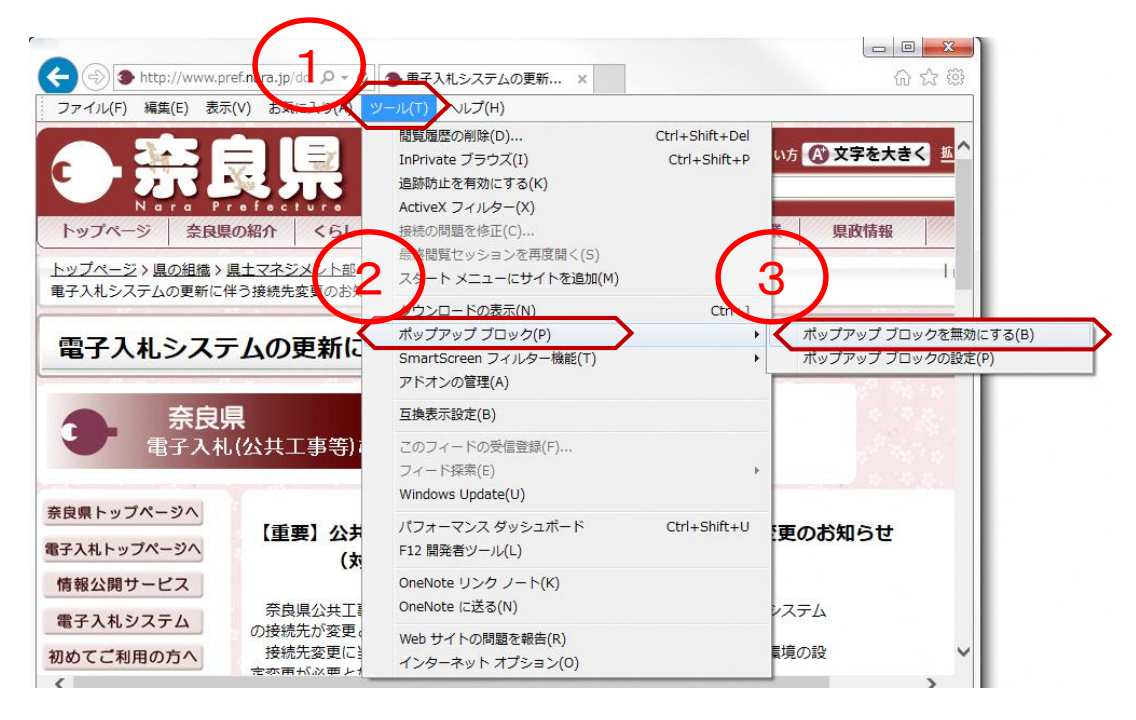

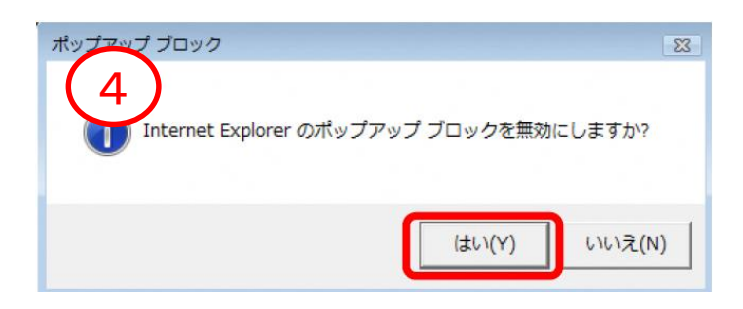

「ツール」をクリックします。

(画面内に「ツール」が見当たらない場合は、 キーボードの「Altキー」を押しながら「T キー」を一度押すと、※1のように出てきま す。)

②「ポップアップブロック」をクリックします。

③「ポップアップブロックを<u>無効にする</u>」と 表示されている場合は、その文字をクリック します。

※「ポップアップブロックを有効にする」と 表示されている場合は、操作は必要ありません。

④「Internet Explorer のポップアップ ブロックを無効にしますか?」と表示される場合があります。

「はい」をクリックします。

#### 奈良県公共工事等電子入札 クライアント環境設定マニュアル

# 8. 奈良県公共工事等電子入札システム・お問い合わせ先

(1) 電子入札の手続き書類や案件内容に関すること

| 奈良県 県土マネジメント部 | 建設業・契約管理課                 |
|---------------|---------------------------|
| 電話番号          | 0742-27-7486              |
| 電話受付時間        | 平日 9:00~12:00 13:00~17:00 |

(2) | Cカードやパソコンの環境設定に関すること

ICカードを購入した認証局にお問い合わせください。(ご不明の場合は以下を参照ください)

※電子入札システム認証局一覧(電子入札コアシステム開発コンソーシアム HP)

http://www.cals.jacic.or.jp/coreconso/inadvance/agencylist.html

(3)電子入札システム、入札情報公開サービスシステム(PPI)の操作に関すること

| 電子入札システムヘルプデスク | 7 (東芝デジタルソリューションズ株式会社)                                                                |
|----------------|---------------------------------------------------------------------------------------|
| 電話番号           | 0570-000-516(ナビダイヤル)                                                                  |
| 電話受付時間         | 平日 9:00~12:00 13:00~17:30                                                             |
| 内容             | 電子入札システム、入札情報サービスシステム(PPI)<br>の操作方法、不具合等の受付及び問合せに対する回答                                |
| 問合せ時の補足        | お手数ですが最初に、ご利用の発注機関名と事業所名およ<br>び電話番号をお伝え願います。なお、電子入札ヘルプデス<br>クは複数の発注機関向けの共同利用となっております。 |